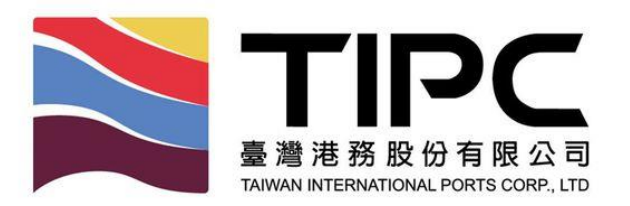

# 113 年度商港垂釣預約系統 App 使用者操作手冊(一) 2024-06-25

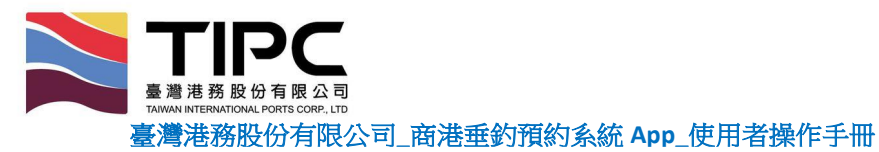

## 目錄

| 壹、 | ¥ | 安裝方式2                |
|----|---|----------------------|
| _  | • | IOS 裝置               |
| Ξ  | • | ANDROID 装置           |
| 貳、 | Ē | E要功能4                |
| _  | • | 帳號註冊(限制須滿 18 歲才可註冊)4 |
| Ξ  | • | 修改手機號碼               |
| Ξ  | • | 簡訊驗證登入9              |
| 四  | • | 最新消息11               |
| 五  | • | 垂釣動態13               |
| 六  | • | 預約申請(一般登記)14         |
| t  | • | 預約申請(親子登記)15         |
| Л  | • | 通行碼16                |
| 九  | • | 帳號資料17               |
| +  | • | 問題反映18               |

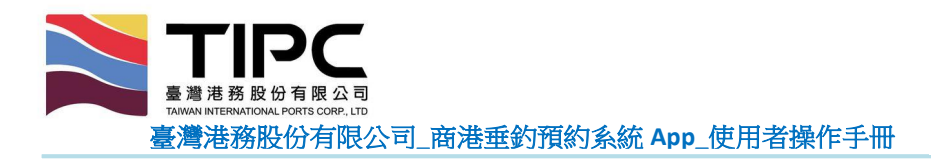

- 壹、 安裝方式
  - 一、ios 裝置

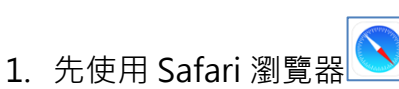

- ▶ 連線至 fishing.twport.com.tw。
- 2. 再依下列步驟安裝 App。

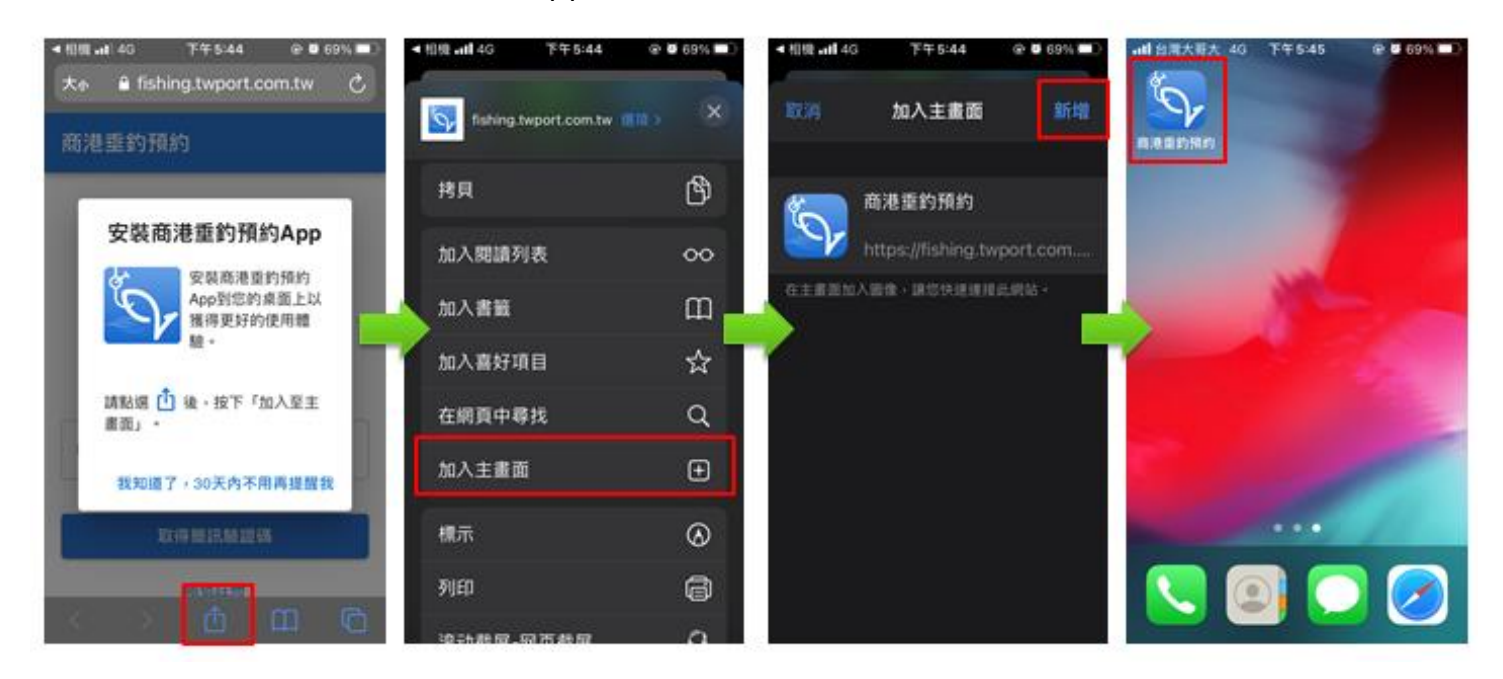

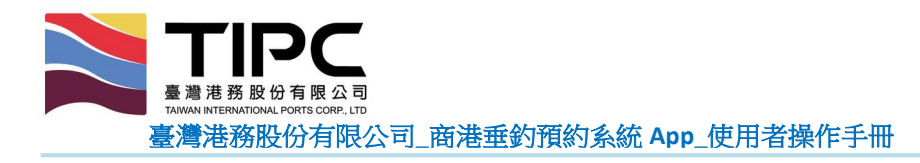

- 二、Android 裝置
  - 1. 先使用 Chrome 瀏覽器 💟, 連線至 fishing.twport.com.tw。
  - 2. 再依下列步驟安裝 App。

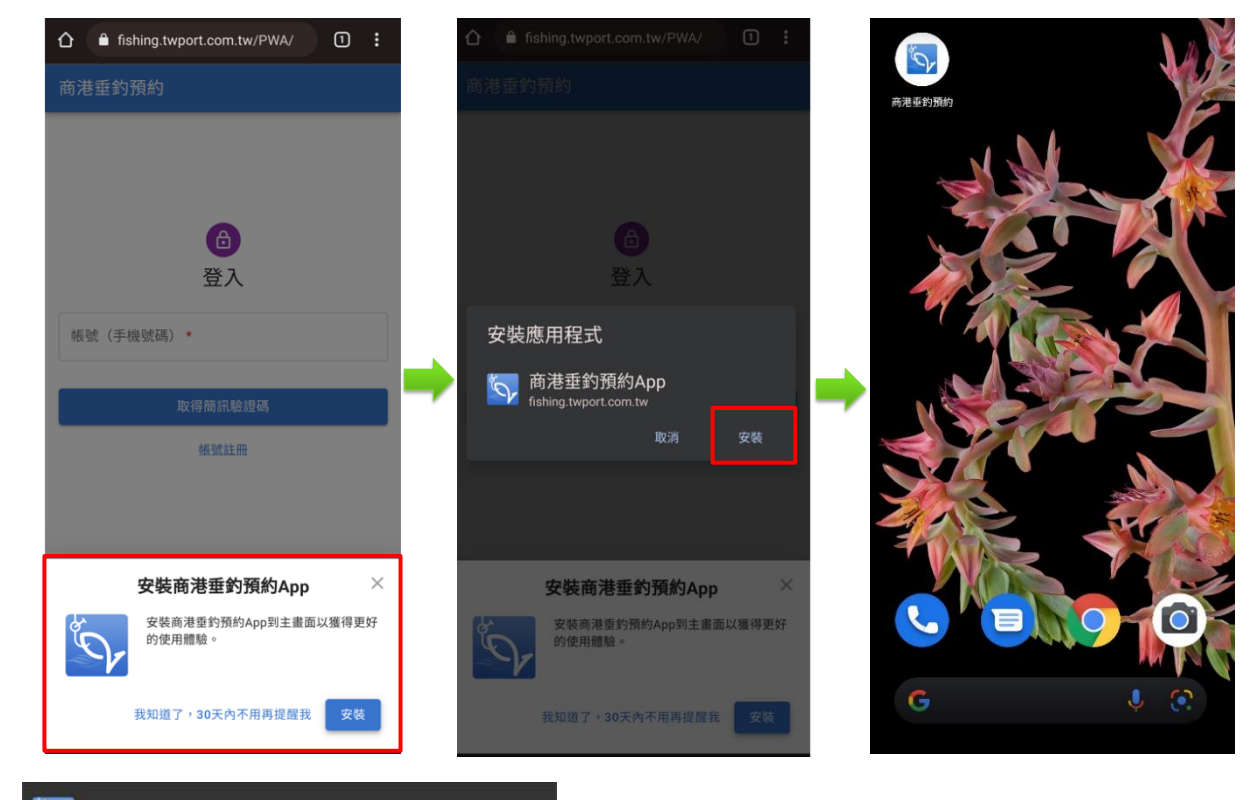

若看不到 🕟 將 商港垂釣預約 新增至主畫面

則改手動點選「安裝應用程式」如下步

驟。

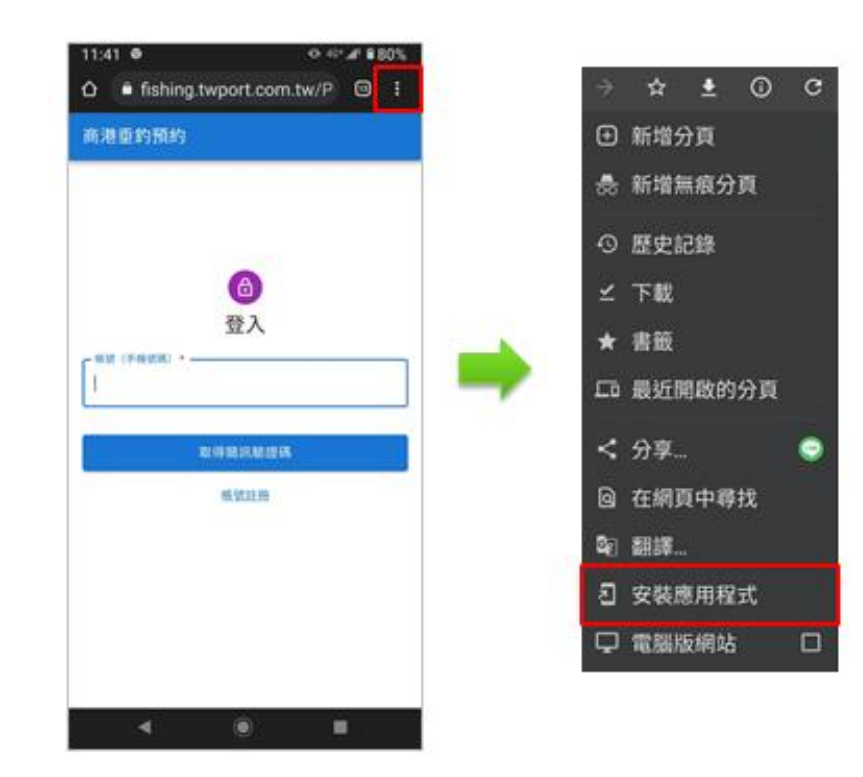

×

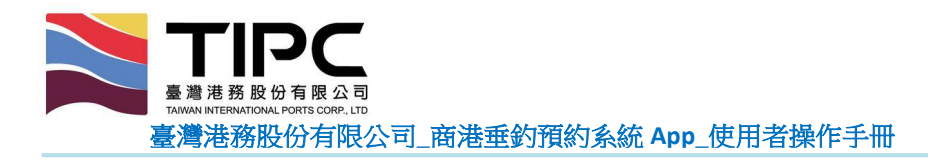

## 貳、 主要功能

一、帳號註冊(限制須滿18歲才可註冊)

1. 開啟 App 後,點選[帳號註冊]。

2. 輸入兩次手機號碼,點選[送出驗證碼](確認手機號碼存在)。

3. 輸入驗證碼,點選[送出驗證碼]。

4. 若未收到註冊驗證碼(手機可能被設定為拒收企業簡訊),可點選[略過此步驟]。

| 商港垂釣預約                    |   | 帳號註冊                                                   |   | 帳號註冊 |
|---------------------------|---|--------------------------------------------------------|---|------|
| 商港垂釣預約<br>登入<br>帳號(手機號碼)* | - | <b>帳號註冊</b><br>(手機號碼)*  再次輸入帳號(手機號碼)*   送出驗證碼   返回登入畫面 | - | 懷號註冊 |
|                           |   |                                                        |   |      |

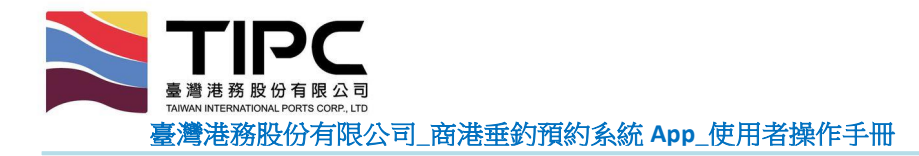

- 進入帳號資料頁面,填寫相關基本資料,可分為本國人或外國人註冊,本國人填 寫身分證或統一證號,外國人則填寫護照號碼。
- 6. 限制帳號註冊年齡為 18 歲以上,系統僅會顯示 18 歲以上之出生年月日。

| 帳號資料                                                     |  |  |  |  |
|----------------------------------------------------------|--|--|--|--|
|                                                          |  |  |  |  |
| 候號(手機號碼)                                                 |  |  |  |  |
| 0988-838-710                                             |  |  |  |  |
| 姓名*                                                      |  |  |  |  |
| <u> </u>                                                 |  |  |  |  |
|                                                          |  |  |  |  |
| ◉ 本國人士 ○ 外國人士                                            |  |  |  |  |
|                                                          |  |  |  |  |
| A232079005                                               |  |  |  |  |
|                                                          |  |  |  |  |
| 94 - 8 - 10 -                                            |  |  |  |  |
| - 野島畊塔人 *                                                |  |  |  |  |
| 能大能                                                      |  |  |  |  |
|                                                          |  |  |  |  |
| ▼緊急聯絡人手機(與市話至少擇一輸入) ———————————————————————————————————— |  |  |  |  |
| 0999-999-999                                             |  |  |  |  |
| 一 緊急聯絡人市話(與手機至少擇一輸入)                                     |  |  |  |  |
|                                                          |  |  |  |  |
| 最新消息 重釣動態 預約申請 通行碼 <b>帳號資料</b>                           |  |  |  |  |

7. 逐一點開「釣客遵守事項」、「具結書」及「個資蒐集聲明」並閱覽。

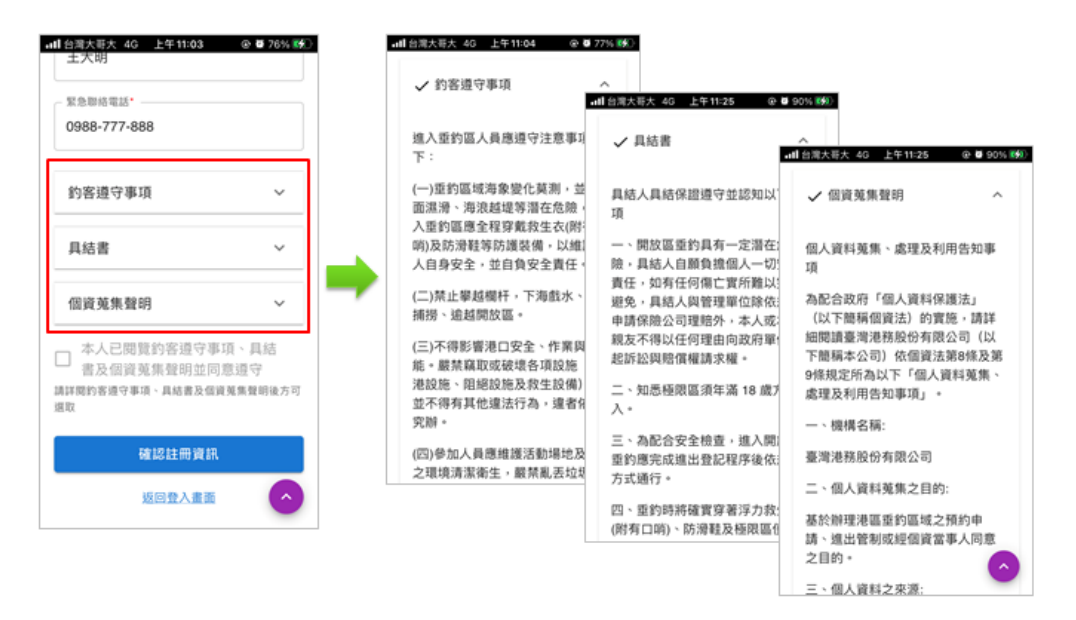

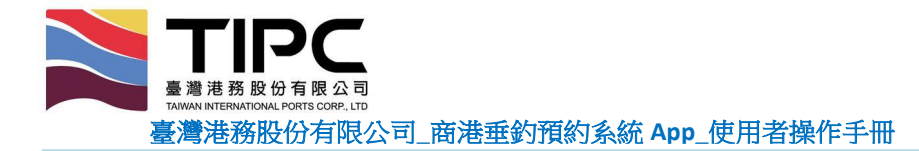

- 8. 勾選「本人已閱覽釣客遵守事項、具結書及個資蒐集聲明並同意遵守」。
- 9. 點選[確認註冊資訊]。

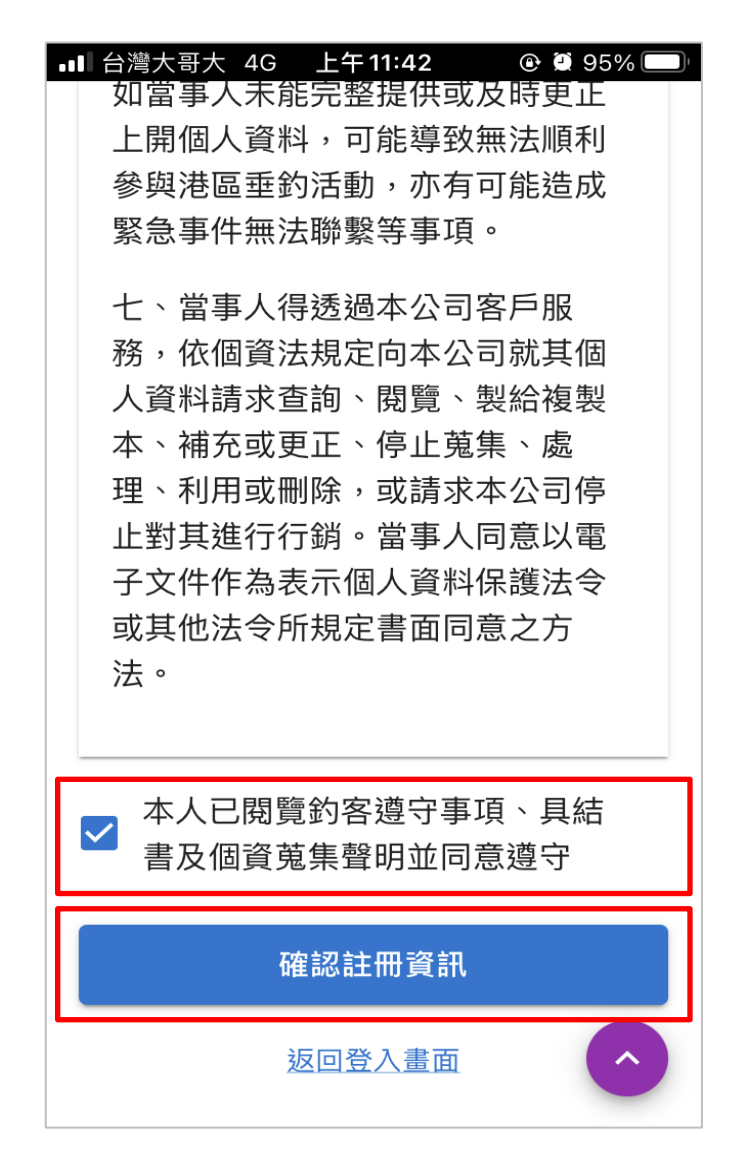

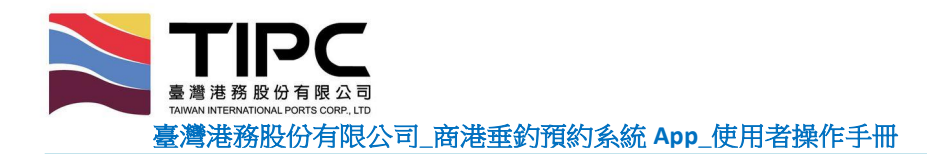

10.確認填寫資料無誤後·點選[送出註冊資訊]即可完成帳號註冊;若資料有誤·可 點選[返回修改]以進行資料修改。

| 帳號註冊                          |   | 帳號註冊            |
|-------------------------------|---|-----------------|
| 帳號(手機號碼) <sup>◆</sup><br>0988 |   |                 |
| 姓名 *<br><u></u> 負人小類長         |   |                 |
| 身份證字號*<br>A123456789          |   | 共吉你社平成功         |
| 出生民國日期<br>民國81年11月30日         | - | <u> 派告心时间成功</u> |
| 緊急聯絡人*<br>熊大熊                 |   | 進入商港垂釣申請系統      |
| 緊急聯絡電話*<br>0933               |   |                 |
| 返回修改 送出註冊資訊                   |   |                 |
| 쓰므로八重回                        |   | 9               |

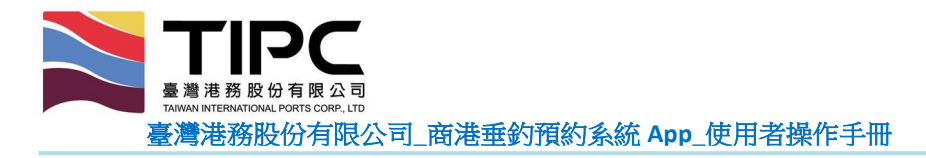

- 二、修改手機號碼
  - 1. 於登入畫面點選[修改手機號碼]。
  - 輸入原手機號碼、新手機號碼、身分證/統一證號或護照號碼及圖形驗證碼,判 斷為本人修改。
  - 3. 填完相關資料後,點選[確認]即可完成修改。

| 商港垂釣預約                                    |   | 商港垂釣預約                                                                                                    |
|-------------------------------------------|---|----------------------------------------------------------------------------------------------------|
| ● 登入<br>帳號(手機號碼)* ■ 取得簡訊驗證碼 ■ 帳號註冊 修改手機號碼 | - | <ul> <li>修改帳號(手機號碼)*</li> <li>原帳號(手機號碼)*</li> <li>新帳號(手機號碼)*</li> <li>• 本國人士 • 外國人士</li> <li>身份證字號或統一證號*</li> <li>驗證碼*</li> <li> 股證 股證 </li> </ul> |

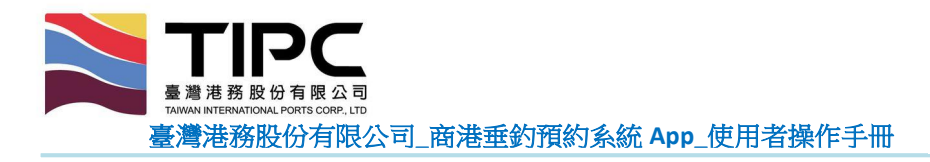

- 三、簡訊驗證登入
  - 1. 輸入已註冊的手機號碼,點選[取得簡訊驗證碼]。
  - 2. 等待約 10~20 秒可收到驗證碼, 輸入驗證碼(6碼), 點選[登入]。

| 商港重釣預約                           | 商港重釣預約                                                                                                    |
|----------------------------------|----------------------------------------------------------------------------------------------------|
| 登入 機號(手機號碼)* 取得簡訊驗證碼 機號註冊 修改手機號碼 | <image/> <section-header><section-header><section-header><section-header><section-header><section-header><section-header></section-header></section-header></section-header></section-header></section-header></section-header></section-header> |

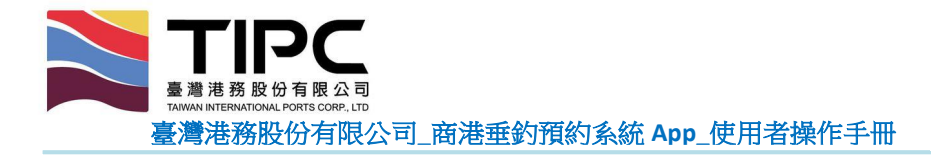

- 3. 若未收到驗證碼,可點選[取得協助]。
- 4. 輸入手機號碼+身分字證號/統一證號/護照號碼(判斷為本人查詢),點選[確認]。

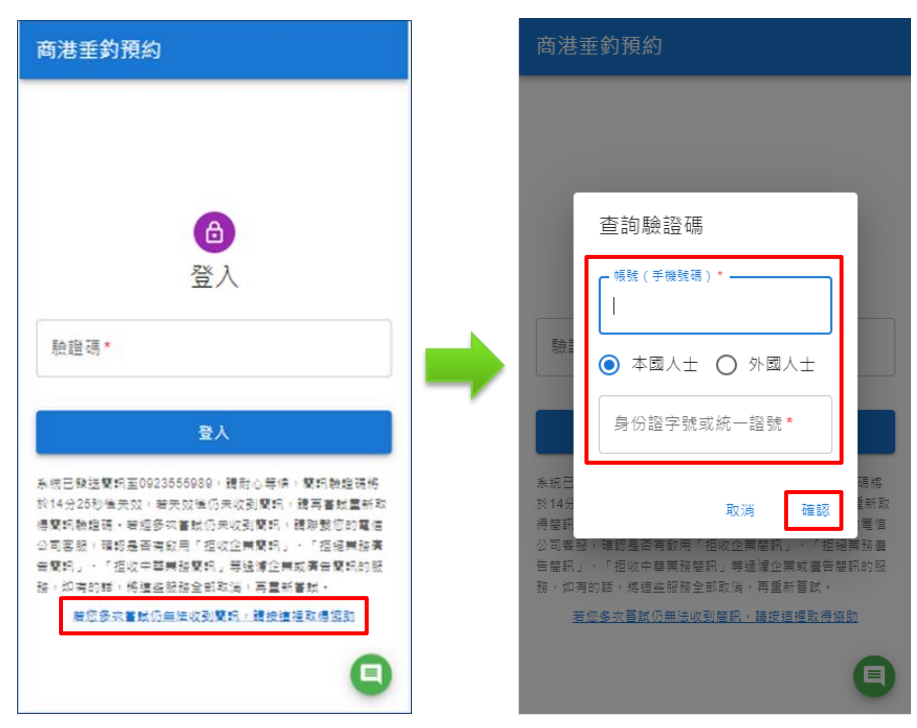

- 5. 系統會提供手機驗證碼。
- 6. 輸入驗證碼後,點選[登入]進入系統。

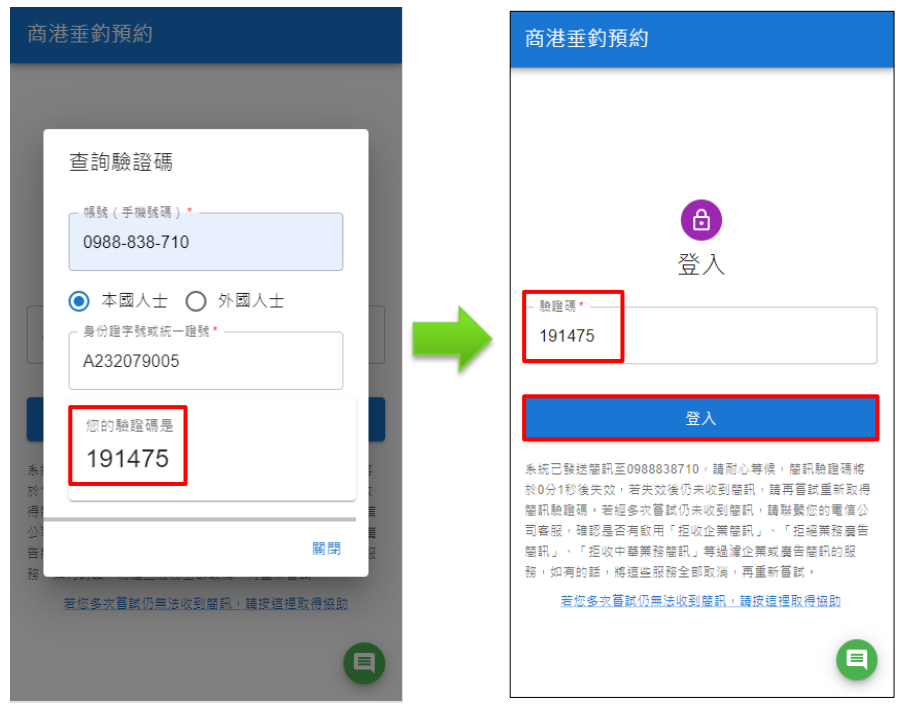

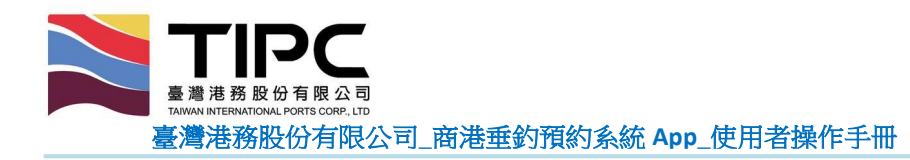

四、最新消息

### 1. 點選標題可查看其內容·再點選[返回]可回到列表。

| 最新消息                                                    |                                                                                             | 最新消息                                                                                                    |  |  |  |  |
|---------------------------------------------------------|---------------------------------------------------------------------------------------------|----------------------------------------------------------------------------------------------------|--|--|--|--|
| - <sup>港口別</sup><br>所有港口 → 訂閱 🗸                         |                                                                                             | 【安平港南堤垂釣區訊息】                                                                                                    |  |  |  |  |
|                                                         |                                                                                             | 2022-08-11                                                                                                    |  |  |  |  |
| 【安平港南堤垂釣區訊息】<br>2022-08-11                              |                                                                                             | ◀雲託服務範圍及開放垂釣時段(含停止開放<br>管制條件)                                                                                                    |  |  |  |  |
| 台北-置頂<br>2022-01-18                                     |                                                                                             | 一、開放垂釣範圍:安平港南防波堤自海岸線起<br>向西(外海)堤口處延伸,長度約1,900公尺區<br>域。                                                                                                    |  |  |  |  |
|                                                         |                                                                                             | 二、 <mark>開</mark> 放垂釣時段(含停止開放管制條件):                                                                                                    |  |  |  |  |
| 臺北港部分區域開放民眾垂釣 以増加民眾<br>休憩娛樂選擇<br>2022-01-18             |                                                                                             | (一)安平港南防波堤111年8月1日至10月31<br>日,開放時段為上午6時至凌晨1時,並依中央流<br>行疫情指揮中公费布之新冠肺炎疫情警戒標準及                                                                                                    |  |  |  |  |
| 臺中港今年 <b>1-8</b> 月兩岸渡輪旅客人次創近5年<br>新高!<br>2021-11-27     | 具的疫情与那理。<br>111年11月1日至112年5月31日,開放時段為上<br>午6時至20:00時,並依中央流行疫情指揮中心發<br>布之新冠肺炎疫情警戒標準及其防疫指引辦理。 |                                                                                                    |  |  |  |  |
| 基隆港釣魚活動安全設施再升級<br>2021-11-27                            |                                                                                             | 112年6月1日至10月31日,開放時段為上午6時<br>至凌晨1時,並依中央流行疫情指揮中心發布之                                                                                                    |  |  |  |  |
| 「無障礙生活節-大港漫時光」公益健走數                                     |                                                                                             | <u>地理</u> 至113年5月14日,開放時段為上<br>午6時至20:00吨,並依由血法行応結集擇由心發                                                                                                    |  |  |  |  |
| <ul> <li>・・・・・・・・・・・・・・・・・・・・・・・・・・・・・・・・・・・・</li></ul> | Ē                                                                                           | <ul> <li>长</li> <li>5</li> <li>5</li></ul> |  |  |  |  |

#### 2. 點選上方[港口別]下拉式選單,可選取特定港口進行最新消息查看。

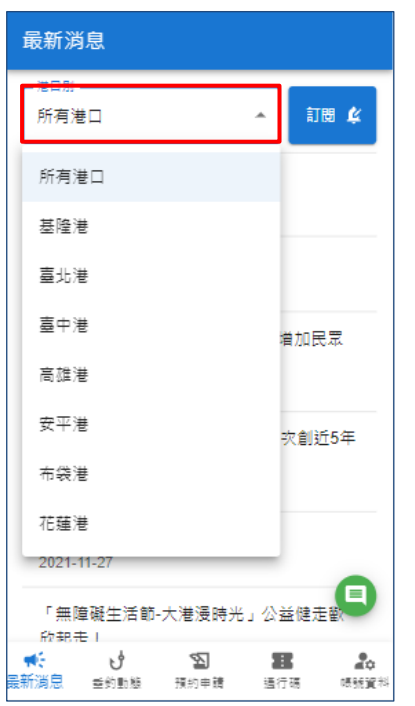

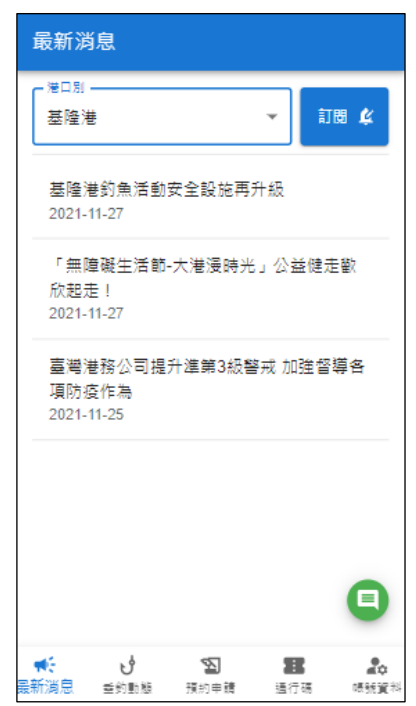

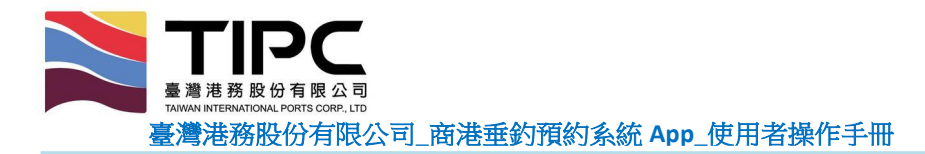

- 3. 點選右上方訂閱, 釣客可自訂要接收的港口最新消息推播通知。
- 4. 選擇欲接收港口後,點選[確認]送出。
- 5. 推播通知僅支援 Android 裝置, iOS 裝置會隱藏訂閱按鈕。

| 最新消息                  | 最新消息                |
|-----------------------|---------------------|
| - <sup>港口別</sup>      | 第□別                 |
| 所有港口 🗸 訂閱 🗳           | 所有港口 ▼ 訂問 ¢         |
| 【安平港南堤垂釣區訊息】          | 【安平港南堤垂釣區訊息】        |
| 2022-08-11            | 2022-08-11          |
| 台北-置頂                 | 台北 訂閱手機最新消息推播       |
| 2022-01-18            | 2022                |
| 臺北港部分區域開放民眾重釣 以増加民眾   | 臺北                  |
| 休憩娛樂選擇                | 休憩                  |
| 2022-01-18            | 2022                |
| 臺中港今年1-8月兩岸渡輪旅客人次創近5年 | 臺中 取消 確認            |
| 新高!                   | 新高                  |
| 2021-11-27            | 2021-11-27          |
| 基隆港釣魚活動安全設施再升級        | 基隆港釣魚活動安全設施再升級      |
| 2021-11-27            | 2021-11-27          |
| 「無障礙生活節-大港漫時光」公益健走敏   | 「無障礙生活節-大港浸時光」公益健走徹 |
|                       |                     |

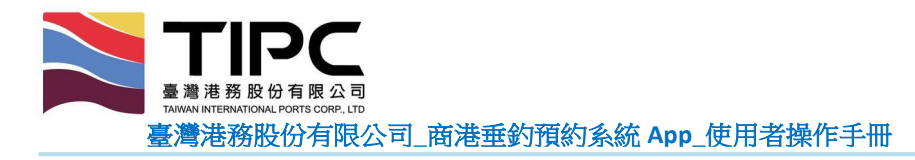

- 五、垂釣動態
  - 顯示各垂釣區域之可預約情形、已預約人數、開放情形、在場人數、備註等資 訊。
  - 點選上方[日期]欄位,可選擇欲查詢日期之垂釣動態(後台可自訂欲顯示當天起幾 天內的垂釣動態)。

| 垂釣動態                        | 垂釣動態                                    |
|-----------------------------|-----------------------------------------|
| □ 日期<br>2022-10-17 <b>▼</b> | 日期                                      |
| 基隆港 - 施工碼頭及東防波堤             | 日期                                      |
|                             | 2022-10-17                              |
| 已預約人數: 在場人數                 | 2022-10-18                              |
| 1 0                         | 2022-10-19                              |
|                             | 2022-10-20                              |
| 可損約情形:可損約<br>開放情形:尚未公布      | 2022-10-21                              |
|                             | 2022-10-22                              |
| 局雄港港山北防波堤                   | 2022-10-23                              |
| 已預約人數: 在場人數                 | 已預約人數: 在場人數                             |
|                             | ★ 2 图 ★ ★ ★ ★ ★ ★ ★ ★ ★ ★ ★ ★ ★ ★ ★ ★ ★ |

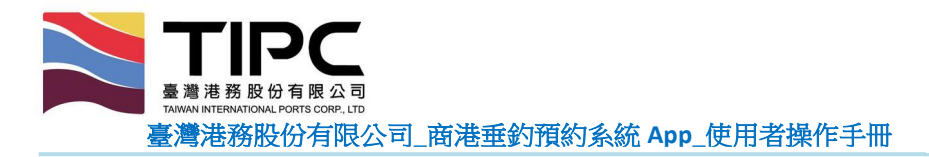

- 六、預約申請(一般登記)
  - 1. 選取欲預約的「港口別」、「垂釣區域」及「垂釣日期」。
  - 2. 點選[送出預約申請]即可完成預約申請。
  - 3. 若還有其他垂釣區域或日期要預約,請點選[預約下一筆]。

| 預約申請                                                                                               | 預約申                | 請  |              |           |                      |
|----------------------------------------------------------------------------------------------------|--------------------|----|--------------|-----------|----------------------|
| ~ 港口別*                                                                                             |                    |    |              |           |                      |
| ~ ≝約區域*<br>施工碼頭及東防波堤 ▼                                                                             |                    |    |              |           |                      |
| ~ 垂釣日期*<br>2022-09-30 夜釣   ▼                                                                       |                    |    | $\checkmark$ |           |                      |
| 已預約人數:0                                                                                            |                    | 恭喜 | 您預約          | 戓功        |                      |
| 本垂釣區域注意事項:<br>1. 容留人數上限: 300人。                                                                     |                    | Г  | 預約下一筆        | 1         |                      |
| <ol> <li>2. 報名序號非進場順序,以實際在場人數是否<br/>達到容留人數上限為判斷可否入場之依據。</li> <li>3. 進入委約區前應出示身分證件以供查驗,相</li> </ol> |                    | L  |              | -         |                      |
| 符使得入場。<br>4. 垂釣區開放與否請随時查閱「最新消息」                                                                    |                    |    |              |           |                      |
| 5. 垂釣區域海象變化莫測,並有地面濕滑<br>, 並提等潛在危險,進入垂釣區應全程穿戴救                                                      |                    |    |              |           | •                    |
| ・・・・・・・・・・・・・・・・・・・・・・・・・・・・・・・・・・・・                                                               | <b>₩</b> €<br>墨新消息 |    | ∑<br>預約申請    | 28<br>通行碼 | <b>皇</b> 章<br>(表現)資料 |

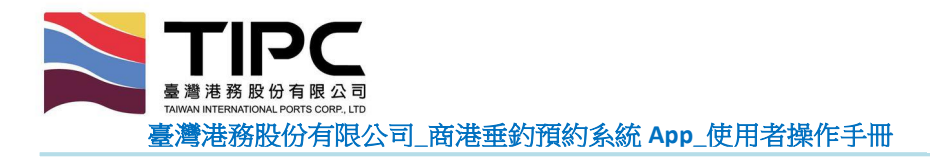

- 七、預約申請(親子登記)
  - 有開設親子垂釣區之港口·點選「港口別」及「垂釣區域」後·會顯示親子資料 填寫的相關欄位。
  - 輸入其監護人及委託人姓名/電話、攜帶未成年人數(至多4人)及未成年出生年月日(定義6至17歲為未成年),點選[送出預約申請]即可完成親子預約申請。

| 預約申請                                        | 預約申請                       | - 監護人或其要託人姓名<br>                                                                               |
|---------------------------------------------|----------------------------|------------------------------------------------------------------------------------------------|
| <sup>港口別・</sup><br>臺北港 ▼                    | <sup>漫口别。</sup><br>臺北港 ▼   | 監護人或其委託人電話<br>0999999999                                                                       |
| ≝約區域<br>北防波堤 ▼                              |                            | / 獲得未成年人數*<br>2 ▼                                                                              |
| ≝釣日期*<br>2024-06-13 	▼                      | 些約日期*<br>2024-06-13 ▼      | - 夫成年人1出生民國年                                                                                   |
| 包ェ人或其要託人定名                                  | - 登場人或英奧托人姓名<br>龍大龍        | - 未成年人2出生民業年 月 日 日 105 マ 10 マ 2 マ                                                              |
| 整個人或其要托人電話                                  | - 些版人或其要托人電話<br>0999999999 | 已預約人數:1                                                                                        |
| / 援羽未成年人数*<br>0 ▼                           | - 描写元式年人叙*<br>2 ~          | 本重釣區城注意事項:<br>1. 容留人數上限: 250人。                                                                 |
| 已預約人數:1<br>本垂釣區域注意事項:                       | 未成年人1出生民.★ 月 ▼ 日           | <ol> <li>2. 報名序號非進場順序,以實際在場人數是否<br/>達到容留人數上限為判斷可否入場</li> <li>3. 年滿18歲才可進入重約,進入重約區前應</li> </ol> |
| ★: じ 20 20 20 20 20 20 20 20 20 20 20 20 20 | ★: じ 室 建設設置 通行機 構成算件       | **: ジ 20 20 よう 20 また よう 20 また よう 20 また よう 20 10 10 10 10 10 10 10 10 10 10 10 10 10            |

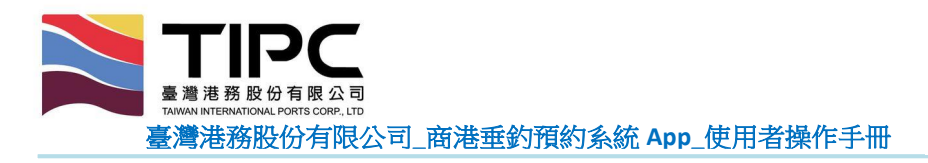

- 八、通行碼
  - 若預約之港區有開啟安全事項告知功能,在 APP 通行碼顯示之前會先跳出該港 區的安全事項告知提醒,釣客需[勾選]已閱覽,並點選[檢視通行碼]。

| 通行碼                                                                                                    | 通行碼                                                                                                    | 通行碼                                                |
|----------------------------------------------------------------------------------------------------|----------------------------------------------------------------------------------------------------|----------------------------------------------------|
| 安全事項告知:<br>本注意事項用意為再次提醒:<br>1、全程應穿戴安全裝備。<br>2、服禁破壞股能,違者依法究辦。<br>3、著有違規行為,將以記點處分。<br>4、其他事項講詳讀各港安全告知事項。 | 安全事項告知:<br>本注意事項用意為再次提醒:<br>1、全程應穿戴安全裝備。<br>2、嚴禁破壞設施,違者依法究辦。<br>3、若有違規行為,將以記點處分。<br>4、其他事項請詳讀各港安全告知事項。 |                                                    |
| 已開覽上述注意事項及危害告知並同意遵守<br>檢視通行碼                                                                           | ✓ 已開號上述注意事項及危害告知並同意遵守<br>檢視通行碼                                                                         | 序號: 1<br>區域: 臺北港-北防波堤<br>日期: 2024-06-12 日釣<br>取消預約 |

- 2. 每筆預約申請會對應一個通行碼。
- 3. 進出垂釣區域時,請出示當天欲進出區域的通行碼供檢核。
- 4. 左右滑動可顯示不同的通行碼。
- 5. 可點選[取消預約],以取消該筆預約並刪除通行碼。

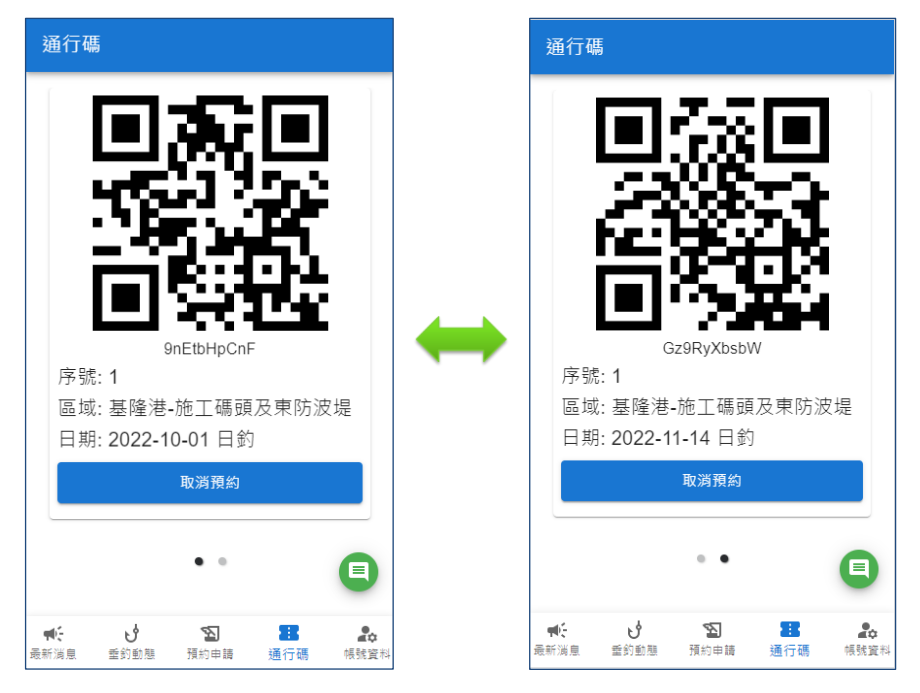

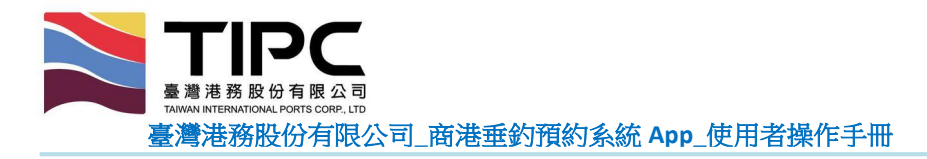

- 九、帳號資料
  - 1. 可查看已註冊的帳號資料。
  - 若欲修改帳號資料,先點選[修改帳號資料],再進行修改,最後點選[確認帳號資料]即可。
  - 3. 點選[登出帳號]寄登出系統。

| 帳號資料                                                       | 0923-555-989                                                                                                    |  |  |  |  |  |
|------------------------------------------------------------|----------------------------------------------------------------------------------------------------|--|--|--|--|--|
|                                                            |                                                                                                    |  |  |  |  |  |
| 姓名*                                                        | 徐小寶                                                                                                    |  |  |  |  |  |
| 徐小寶                                                        | ─ 身份超字號或統一證號 *                                                                                                  |  |  |  |  |  |
| 身份證字號或統一證號 *                                               | A178959208                                                                                                    |  |  |  |  |  |
| A178959208                                                 |                                                                                                    |  |  |  |  |  |
| 出生民國日期                                                     | 出生民國年                                                                                                    |  |  |  |  |  |
| 民國年月日                                                      |                                                                                                    |  |  |  |  |  |
| 緊急聯絡人 *                                                    | 徐大寶                                                                                                    |  |  |  |  |  |
| 徐大寶                                                        | — 堅急聯络人手聯(與市話至少遷一論入) ————————————————————————————————————                                                       |  |  |  |  |  |
| 緊急聯絡人手機(與市話至少擇一輸入)                                         | 0922-222-222                                                                                                    |  |  |  |  |  |
| 0922-222-222                                               |                                                                                                    |  |  |  |  |  |
| 取么聪幼儿子红 / 昀工桃大小要 - 約1 )                                    | 緊急聯絡人市話(與手機至少擇一輸入)                                                                                              |  |  |  |  |  |
| 紊忌柳給入巾祜(樊于僦至少择一鞩入)<br>———————————————————————————————————— |                                                                                                    |  |  |  |  |  |
| 登出編號 修改編號資料                                                | 確認帳號資料 🔵 💿                                                                                                    |  |  |  |  |  |
|                                                            |                                                                                                    |  |  |  |  |  |
|                                                            | و المحالية المحالية المحالية المحالية المحالية المحالية المحالية المحالية المحالية المحالية المحالية المحالية ا |  |  |  |  |  |
| 中: U 込 20 25 20<br>最新消息 垂釣動態 預約申請 通行碼 帳號資料                 | ★ U 20 45 400 400 400 400 400 400 400 400 400                                                                   |  |  |  |  |  |

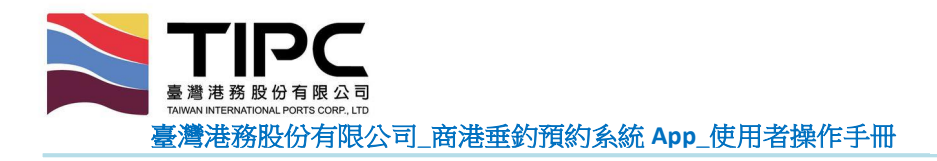

- 十、問題反映
  - 1. 點選系統畫面中綠色[問題反映]按紐。
  - 2. 填寫相關問題資訊後,點選[確認]送出。

| 新消息                                       |                                         | 最筆 | 「消息」                |           |      |
|-------------------------------------------|-----------------------------------------|----|---------------------|-----------|------|
| ·□別                                       |                                         |    | 問題反映                |           |      |
| 所有港口 マ                                    | 訂問 🗳                                    |    | 「 <sup>姓名*</sup> —— |           |      |
| 【安平港南堤重釣區訊息】                              |                                         |    |                     |           |      |
| 022-08-11                                 |                                         |    |                     |           |      |
| 台北-罟酒                                     |                                         |    | 電話                  |           |      |
| 2022-01-18                                |                                         |    |                     |           |      |
| 喜北港部分區域間放民眾垂釣 以                           | (増加民意                                   |    | Email               |           |      |
| 休憩娛樂邏擇                                    |                                         |    |                     |           |      |
| 2022-01-18                                |                                         |    | 港口別*                |           |      |
| 臺中港今年1-8月兩岸渡輪旅客/                          | 、灾創近5年                                  |    |                     |           |      |
| 新高!                                       |                                         |    |                     |           |      |
| 2021-11-27                                |                                         |    | 垂釣區域 *              |           |      |
| 基隆港釣魚活動安全設施再升級                            |                                         |    |                     |           |      |
| 2021-11-27                                |                                         |    | 問題描述 *              |           |      |
| 「無障礙生活節-大港漫時光」公                           |                                         |    |                     |           |      |
| 約 報売 Ⅰ                                    |                                         |    |                     | 取消        | ú Ai |
| C 20 20 1 1 1 1 1 1 1 1 1 1 1 1 1 1 1 1 1 | 100 100 100 100 100 100 100 100 100 100 |    | = =                 | 15-6-m t+ |      |